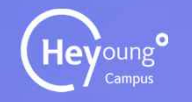

Heyoung Campus E-Attendance Manual

# 헤이영캠퍼스 전자출결 매뉴얼(학생용)

Ver.01-01 2024-11-13

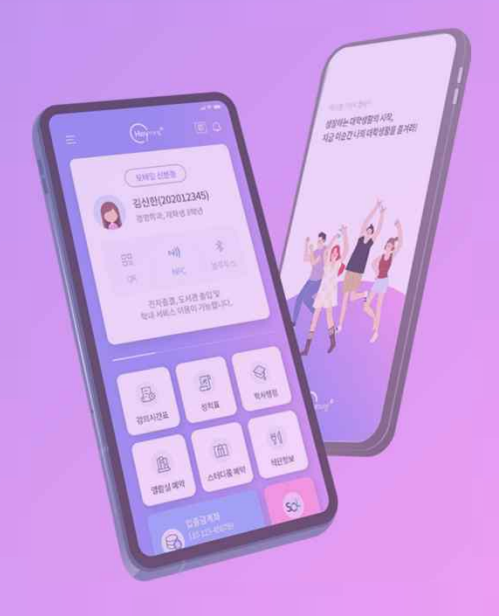

#### contents composition 목차구성

| 01 헤이영 접속방법 |    |  |
|-------------|----|--|
| 앱 다운로드      | 4p |  |
| 로그인 및 인증방법  | 5р |  |

## 02 헤이영 전자출결

| 전자출결     | 7p  |
|----------|-----|
| 오늘 진행 강의 | 12p |
| 출결 조회    | 13p |
| Q&A A&Q  | 14p |

| 03   | 전자출결 시스템 Q&A |   |
|------|--------------|---|
| 전자출격 | 결 시스템 O&A 17 | þ |

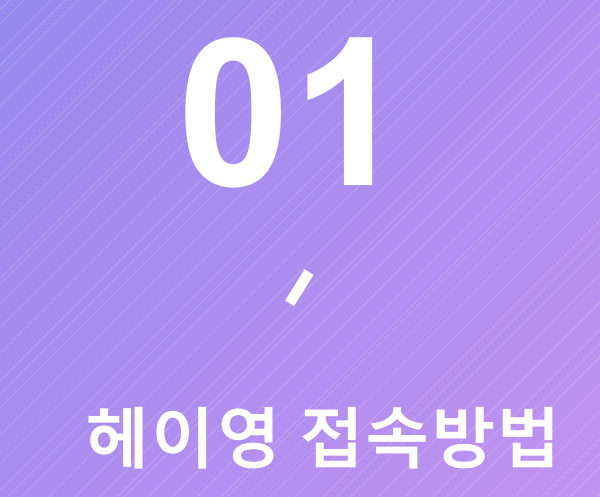

01

헤이영 접속방법 > APP 다운로드

Heyoung° 🛛 🔇 신한은행

✔ 📋 헤이영 캠퍼스 앱 설치 방법

#### 헤이영 캠퍼스 앱이 없으신 분은 앱 다운로드 및 가입을 반드시 먼저 진행해주세요!

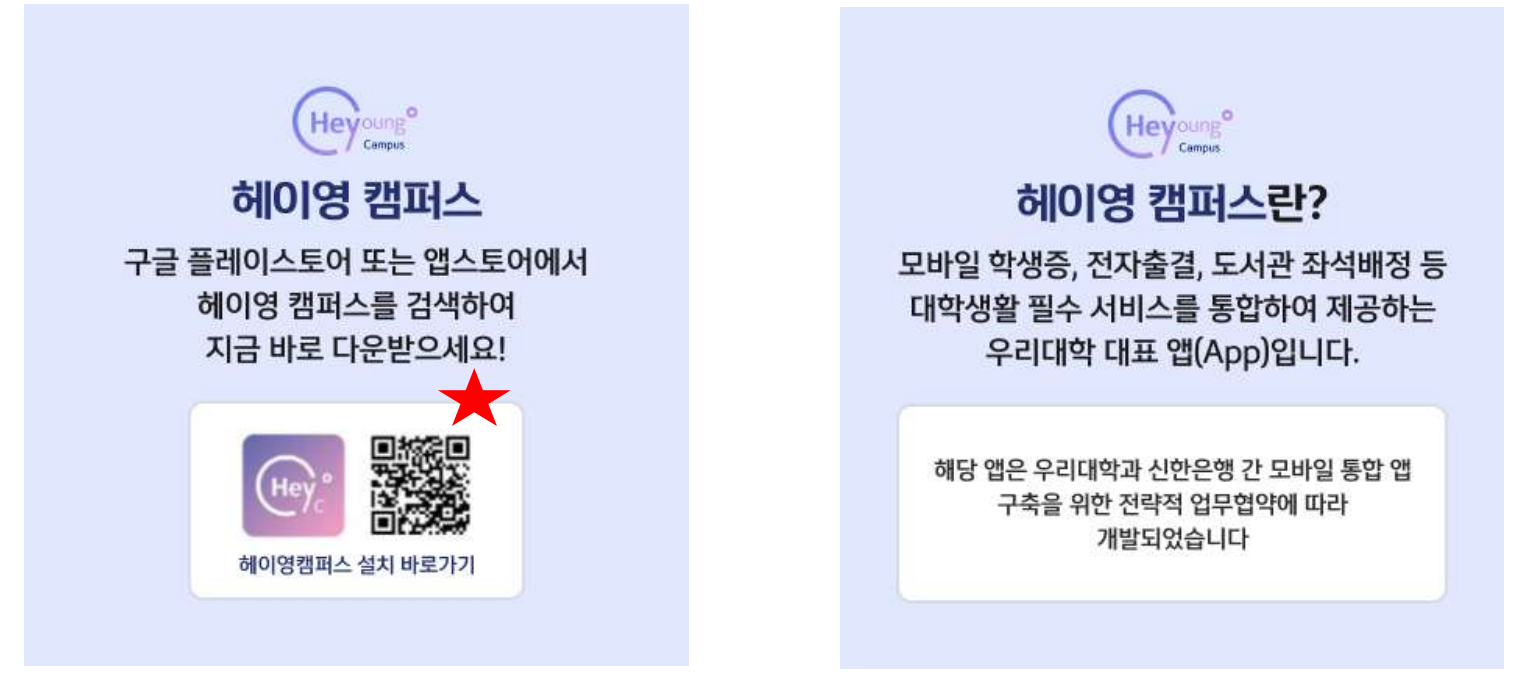

https://campus.heyoung.co.kr/intro/install.html

# 해이영접속방법 > 로그인 및 인증방법

01

01 헤이영 캠퍼스 설치 02 헤이영 캠퍼스 시작 03 학교검색 및 선택

① 스토어 접속 Ξ .... Hey 👘 동의대학교 학교선택 ※ 참고 د راس 04 학교 로그인 : 동의대학교 학번과 동일 ②"헤이영 캠퍼스" 검 색 Heyoung 06-2 휴대폰 통신사 인증: 본인 명의 휴대폰 필수 지정로그만 : 다른학교 산학 : 위원가입 He • 신한은행 인증은 필수사항이 아니지만, 제휴 포인트 및 혜택을 받기 위해 신한은행 계좌 연결이 필요함(로그인 후 가능), 우리 대학교는 해당 인증 생략 ③다운로드 05 회원가입 06 본인확인 방법 06-1 신한인증서 인증 06-2 휴대폰 인증 07 가입완료 0(8)712 분인화인 방법 하고 포털과 동일하게 입력하고 학교인증율 서비스 이용할 위한 분인확인 방법할 선덕해주세요 物制各地段 이유주이사 통사사용 사용해주세요 아이주서로 이주하고 kt SK telecom  $(\checkmark)$ **회원가입**이 완료되었어요. 0 GIN문방호로 안중하기 ●LGU<sup>+</sup> 알뜰폰 사용하고 있는 휴대폰인으로 인용할 수 있어요. Had Set 시비스 이용약간 동역 (필수) O stovense na O mediaren na 패만정보 수집 및 이용 등의 🗇 (

광고성 함께 우선 동의 신생

04 학교 로그인

Heyoung

🔇 신한은행

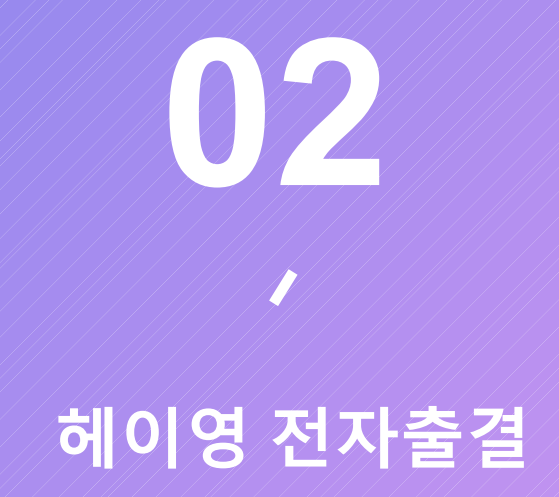

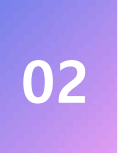

#### 해이영 전자출결 **전자출결 - 메인**

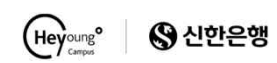

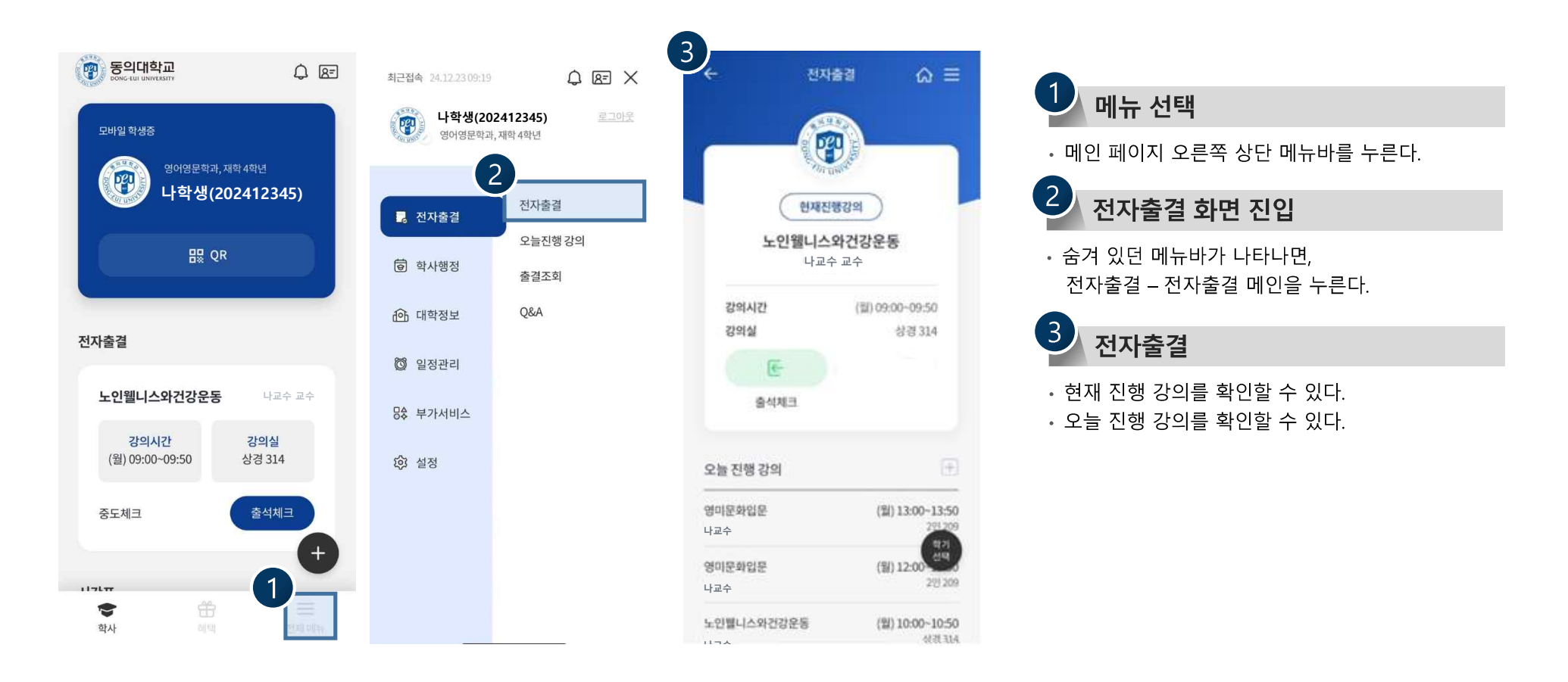

### <sup>헤이영 전자출결</sup> ✔ 전자출결 - 메인

02

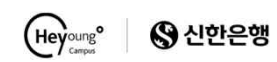

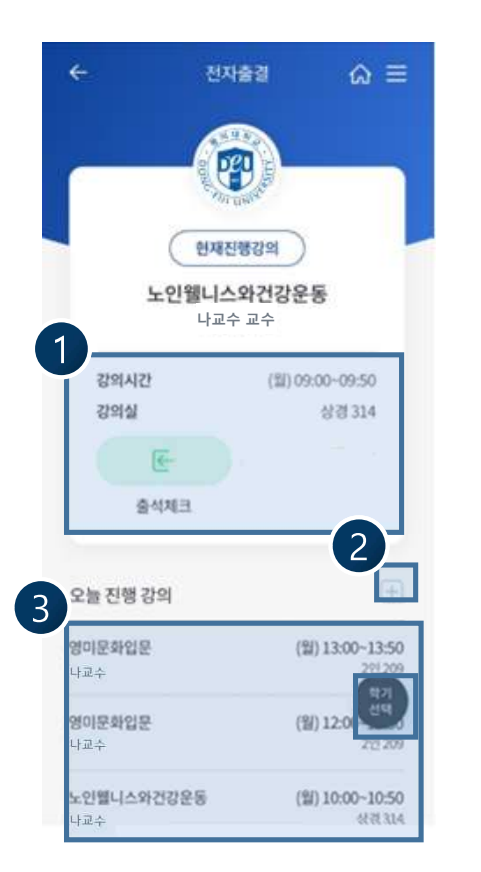

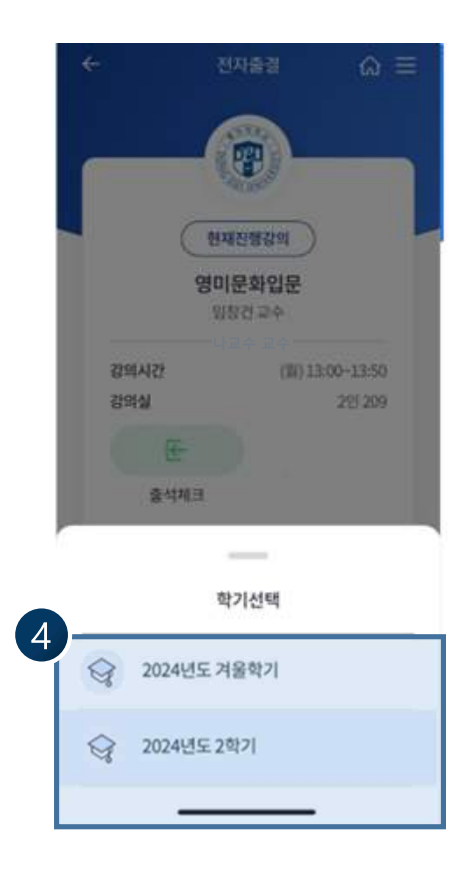

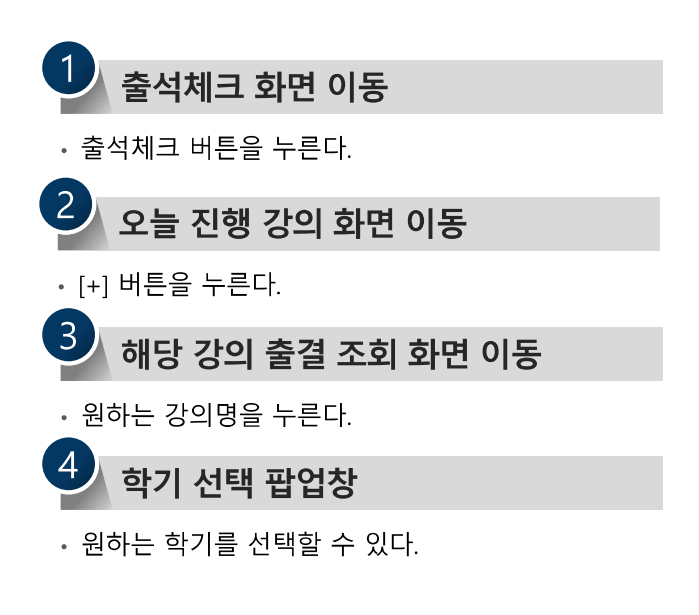

### 02 <sup>헤이영 전자출결</sup> ✔ 전자출결 - 간편출결

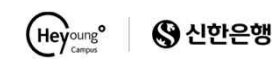

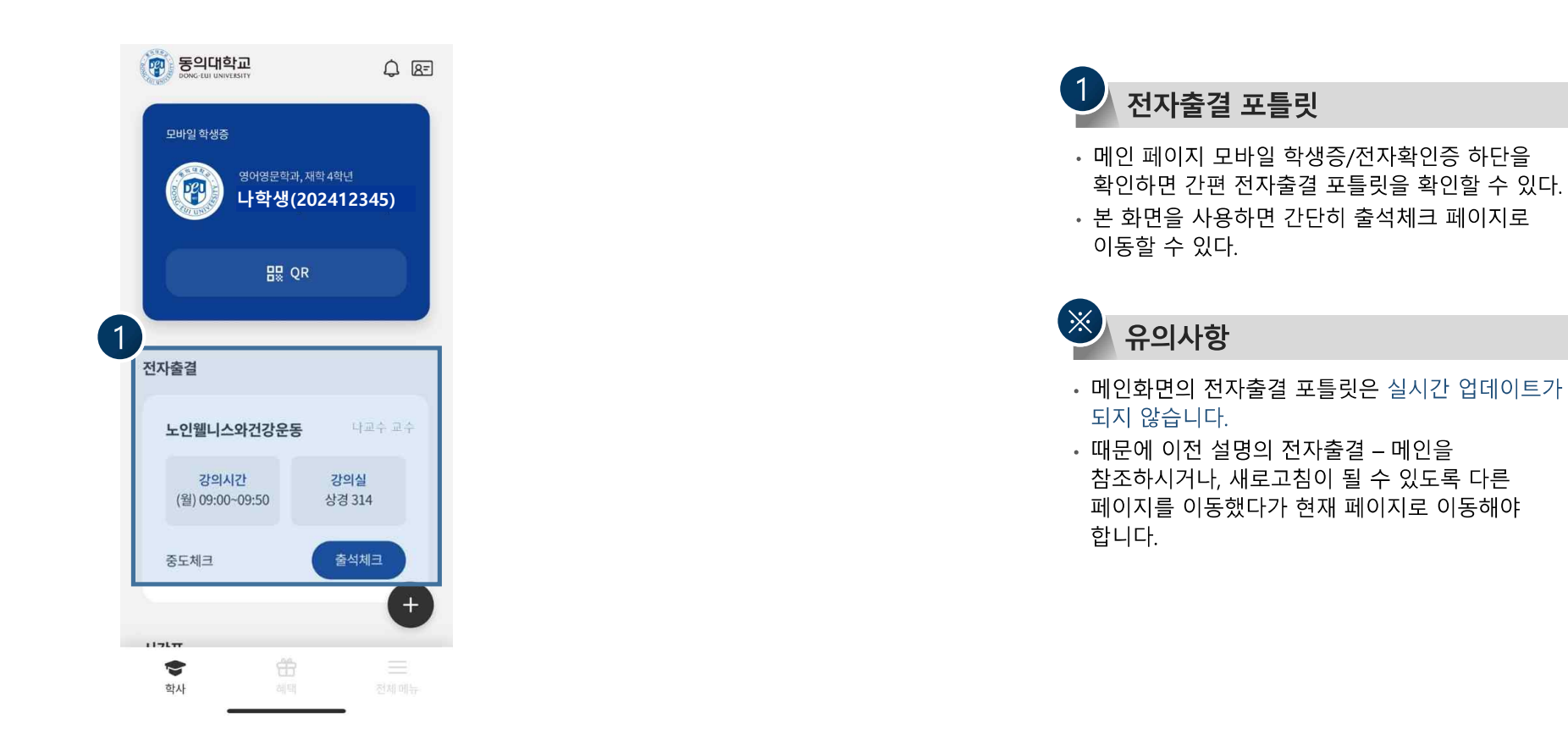

### 02 <sup>헤이영 전자출결</sup> ✔ 전자출결 – 출석(휴대폰)

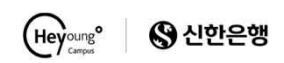

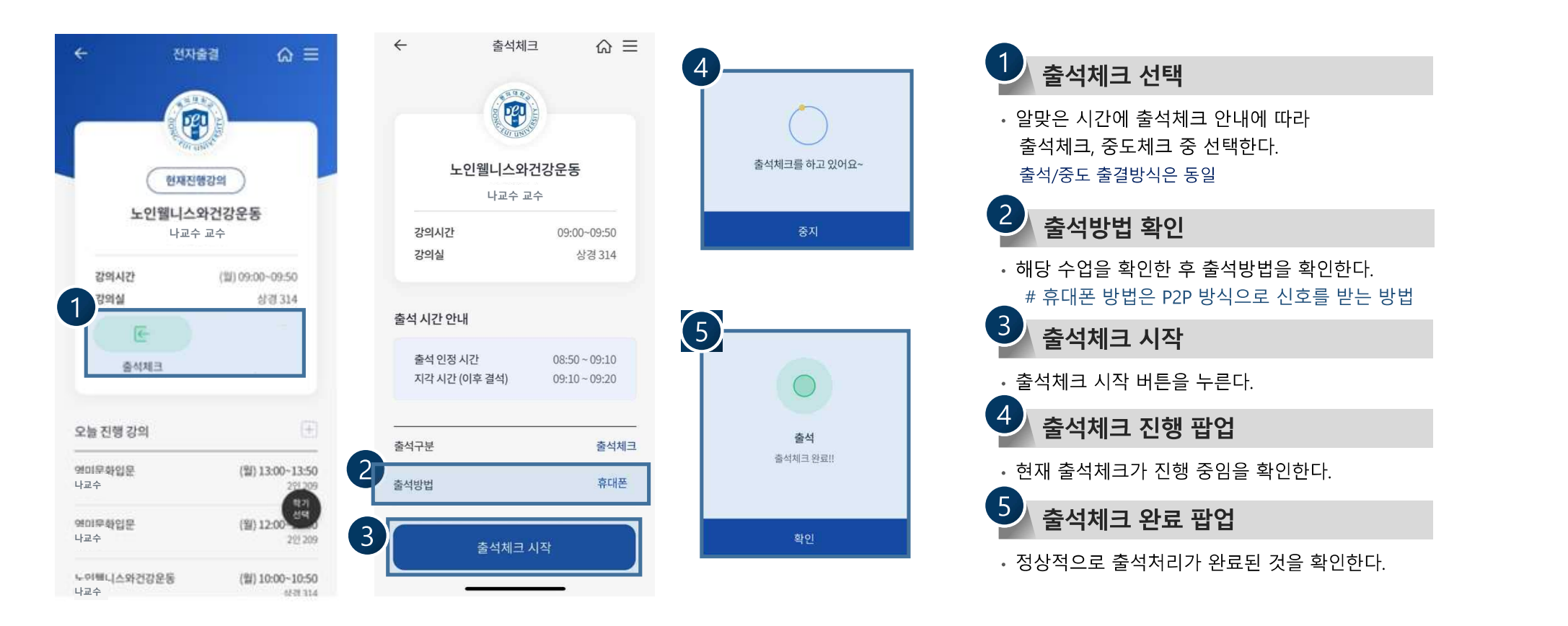

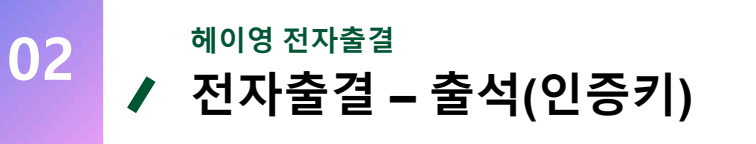

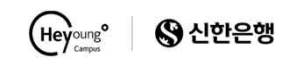

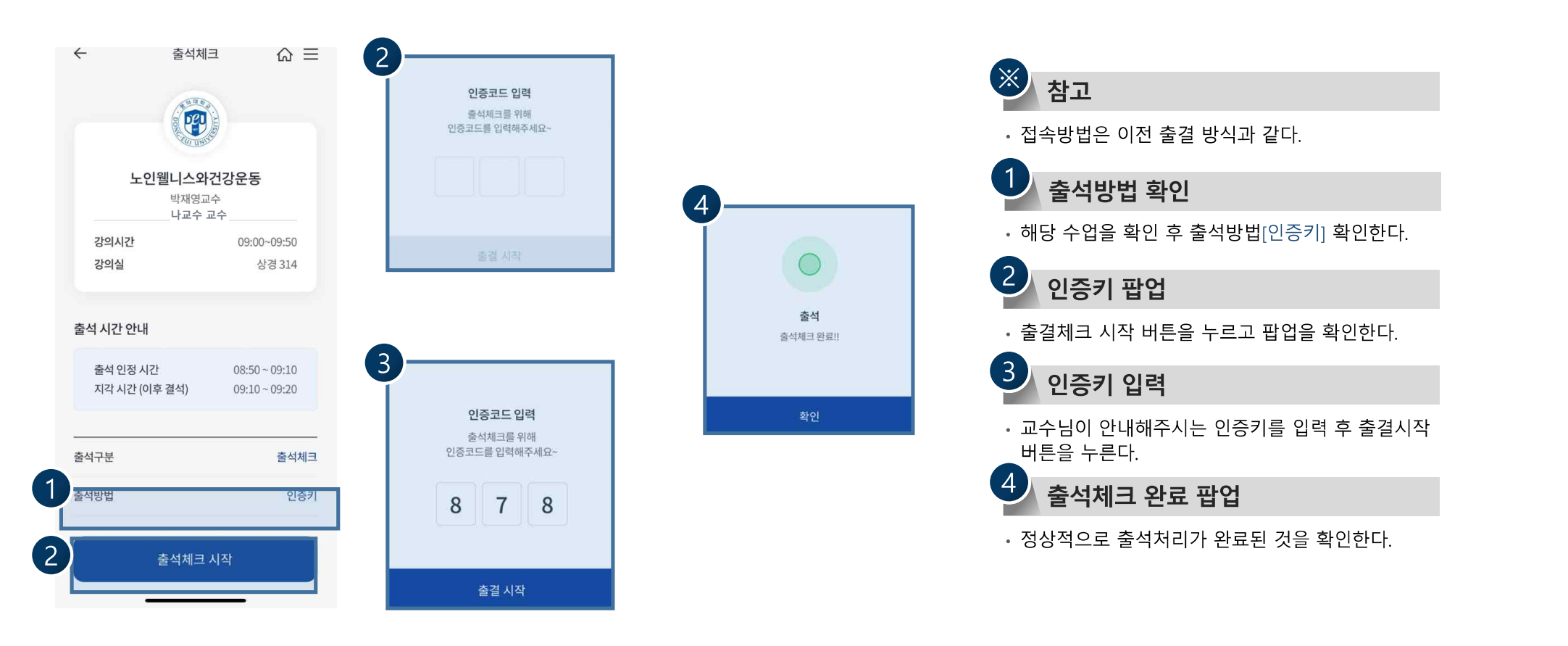

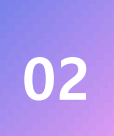

#### 해이영전자출결 오늘 진행 강의

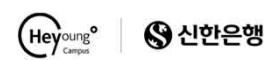

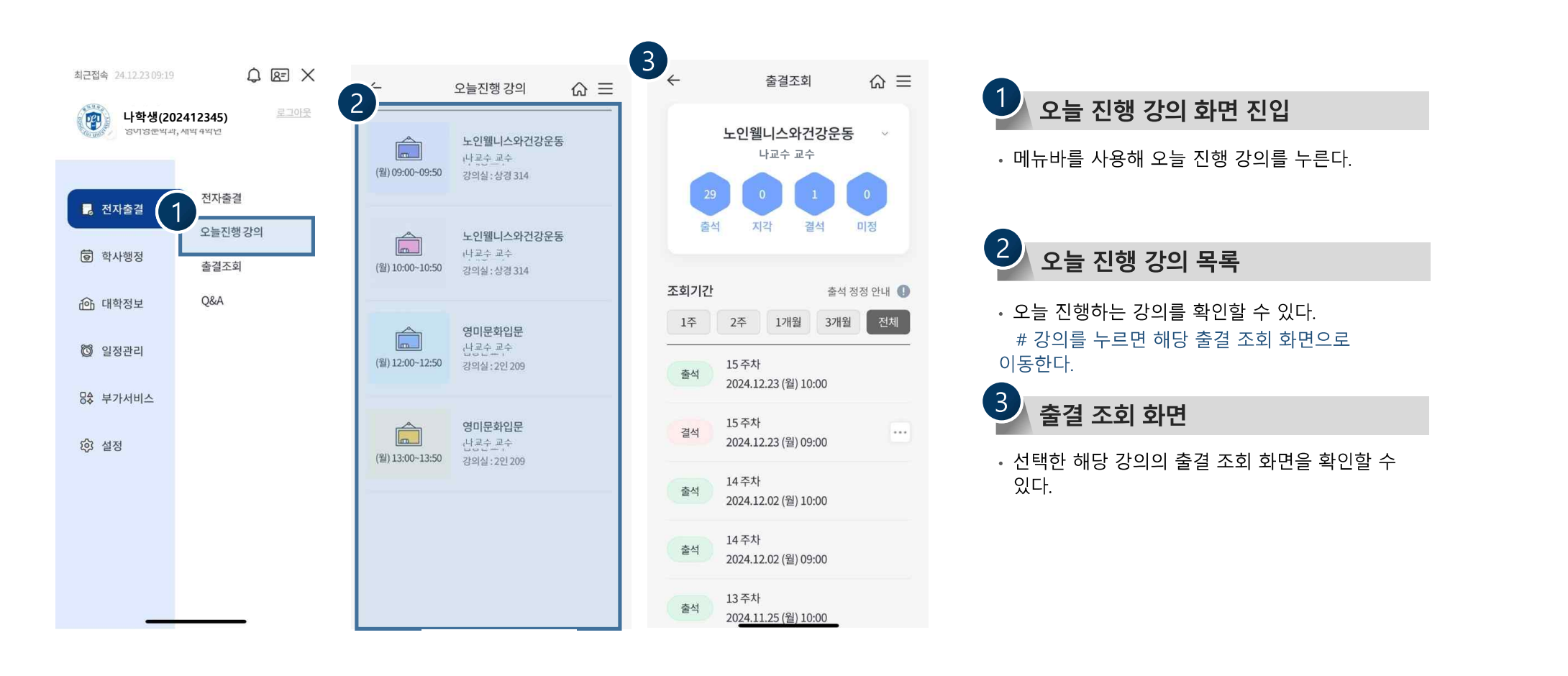

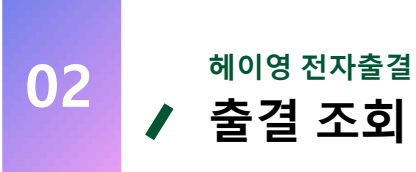

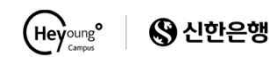

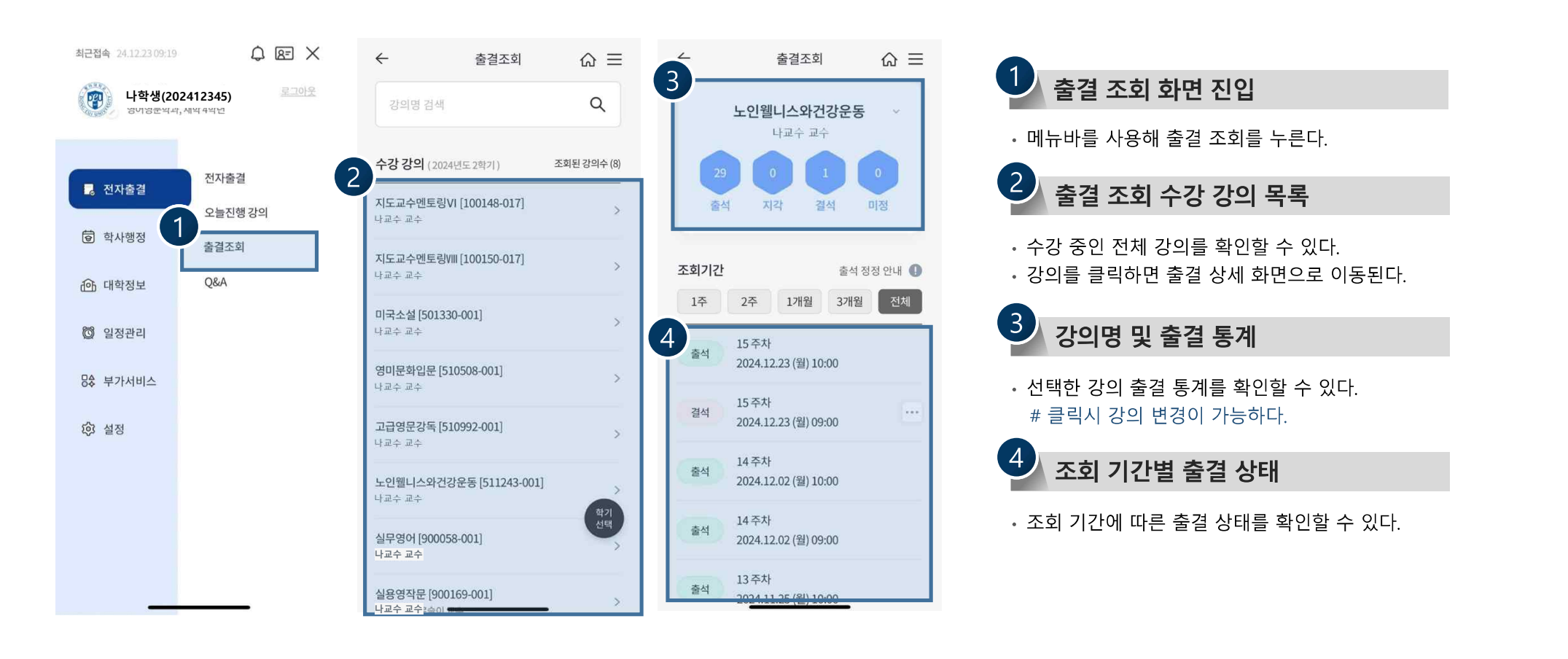

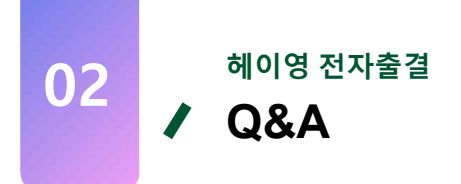

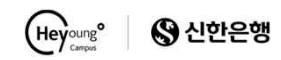

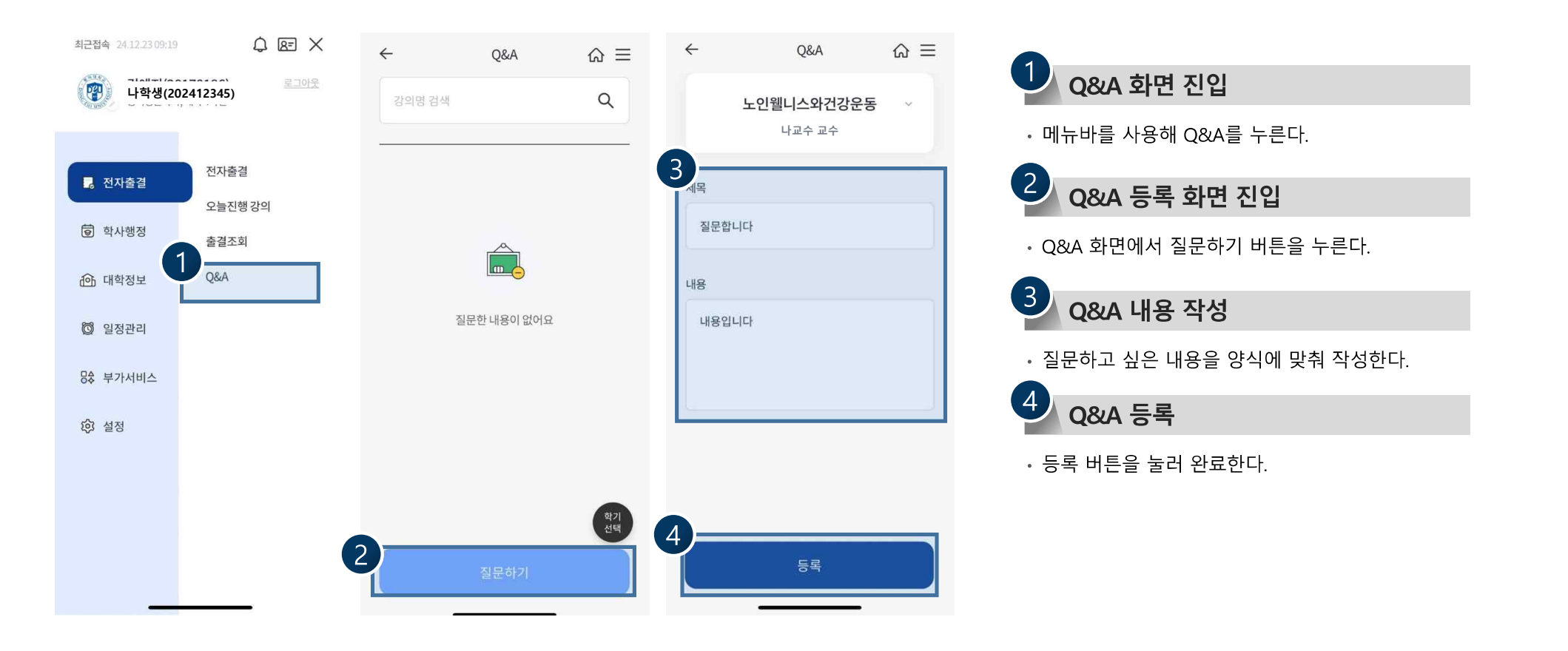

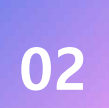

# <sup>헤이영 전자출결</sup> ✔ Q&A 수정 및 답변완료

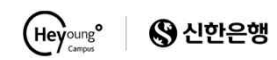

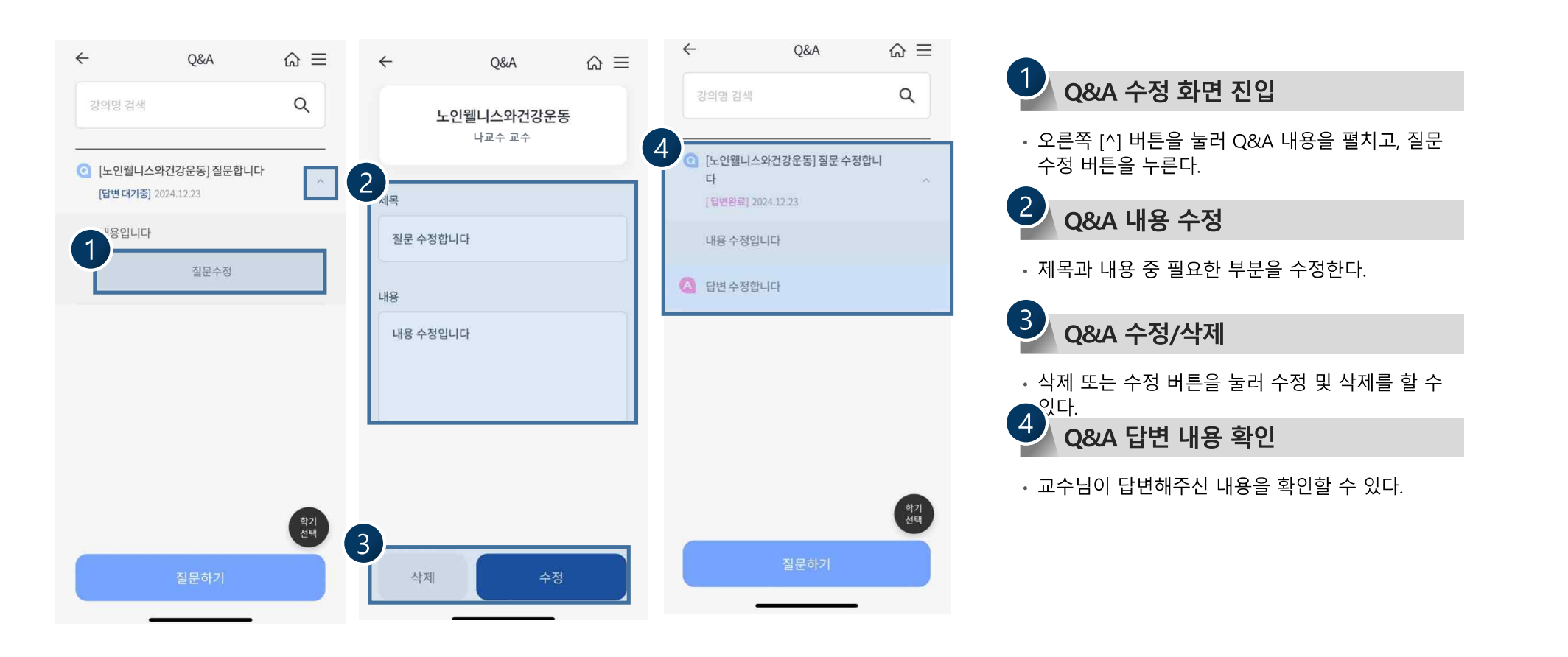

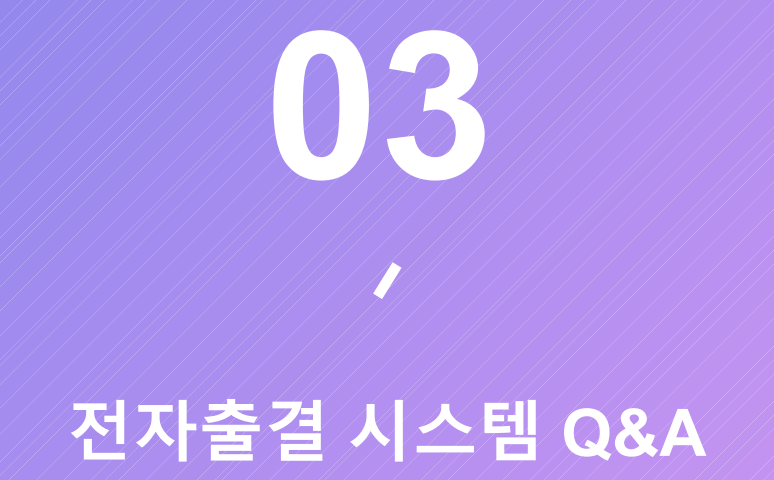

# 전자출결시스템 Q&A

03

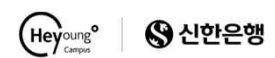

#### 사용자 ) 출결 체크는 어떻게 진행하나요?

• Heyoung ) 네, 우선 출석 체크를 진행하기 위해서는 블루투스 기능이 활성화 되어 있어야 하며, 최종적으로 출결 인증을 받으려면 데이터 통신, 혹은 WIFI 통신이 되어 있어야 합니다. 이 두가지 통신이 모두 되어 있지 않으시다면 관리 시스템과의 통신이 되지 않아 출석처리를 할 수 없습니다.

# 2 사용자 ) 블루투스 기능도 활성화 되어 있고, 데이터 통신도 사용 중인데 출결 진행이 되지 않아요.

• Heyoung ) 네, P2P 방식 및 강의실 방식은 블루투스 비콘 스캔 기능을 사용하는 방식이라서 최소 Android는 OS 버전이 5.0 이상, 그리고 IOS는 4.0이상이 되어야 합니다. 또한, Android는 블루투스 비콘 스캔을 지원하지 않는 기기가 있어 먼저, 블루투스 비콘 기능을 사용할 수 있는 기기인지 먼저 확인을 해야 합니다.

• Heyoung ) 또한, 블루투스 기능을 사용하는 만큼, 다른 앱들과 충돌이 발생 했을 가능성도 고려해, 2~3회 정도 출결 체크를 진행하신 후 지속적으로 되지 않으신다면 앱 종료 > 블루투스 기능 비활성화 > 블루투스 기능 재활성화해서 시도해 주시기 바랍니다. 그럼에도 문제가 해결되지 않으신다면, 관리자에게 문의해 주시면 감사하겠습니다.

### 3 사용자 ) IOS 휴대폰을 사용하는데, 애플리케이션을 실행 시 위치정보 설정 확인 메시지가 표시됩니다.

• Heyoung ) 네, 애플리케이션 실행 후 IOS에서 그러한 메시지가 발생하신 경우는 설정 클릭 > 개인정보 보호 클릭 > 위치서비스 허용을 클릭해주시면 감사하겠습니다.

# 전자출결 시스템 Q&A

03

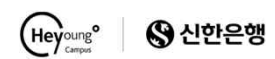

### 4 사용자 ) 실수로 앱 처음 실행 시 앱 권한을 거부했는데 앱 사용을 못하는 건가요?

• Heyoung ) 우선, 사용자가 실수로 앱 사용 권한을 거부하신 경우 출결 체크 등 기능 이용에 제한이 있으실 수 있습니다. 그러한 경우에는 설정 > 모든 애플리케이션 > 헤이영대학교 전자출결 앱 선택 > 권한 > 거부하신 앱 사용권한을 다시 활성화 시켜 주시면 됩니다. 권한을 다시 재활성화 시키시는 방법이 복잡하신 경우라면, 간단히 앱을 삭제 후 다시 재설치 하셔서 권한을 모두 허용해주시면 됩니다.

### 5 사용자 ) 출석 체크를 진행하는데 계속 현재 장소에서 출석체크를 할 수 없다는 메시지가 표시됩니다.

• Heyoung ) 네, 전자 출결 시 현재 본인 디바이스에 페어링된 다른 블루투스 장비가 있는지 우선 확인해 보시는 게 중요합니다. 만약, 블루투스 이어폰, APPLE WATCH 등 다른 블루투스 장비가 페어링 되어 있으시다면 페어링을 해제하시고 연동장비의 전원을 OFF 하신 뒤 전자 출결을 진행해 보시기 바랍니다.

• Heyoung ) 또한, 블루투스 기능을 사용하는 만큼, 다른 앱들과 충돌이 발생 했을 가능성도 고려해, 2~3회 정도 출결 체크를 진행하신 후 지속적으로 되지 않으신다면 앱 종료 > 블루투스 기능 비활성화 > 블루투스 기능 재활성화해서 시도해 주시기 바랍니다. 그럼에도 문제가 해결되지 않으신다면, 관리자에게 문의해 주시면 감사하겠습니다.

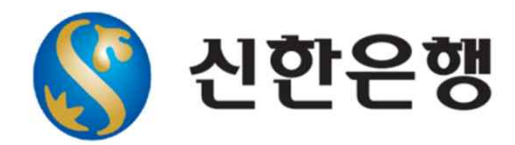

# 지금 이순간 나의 대학생활을 보다 스마트하게 신한은행이 헤이영 캠퍼스와 함께 찾아갑니다.

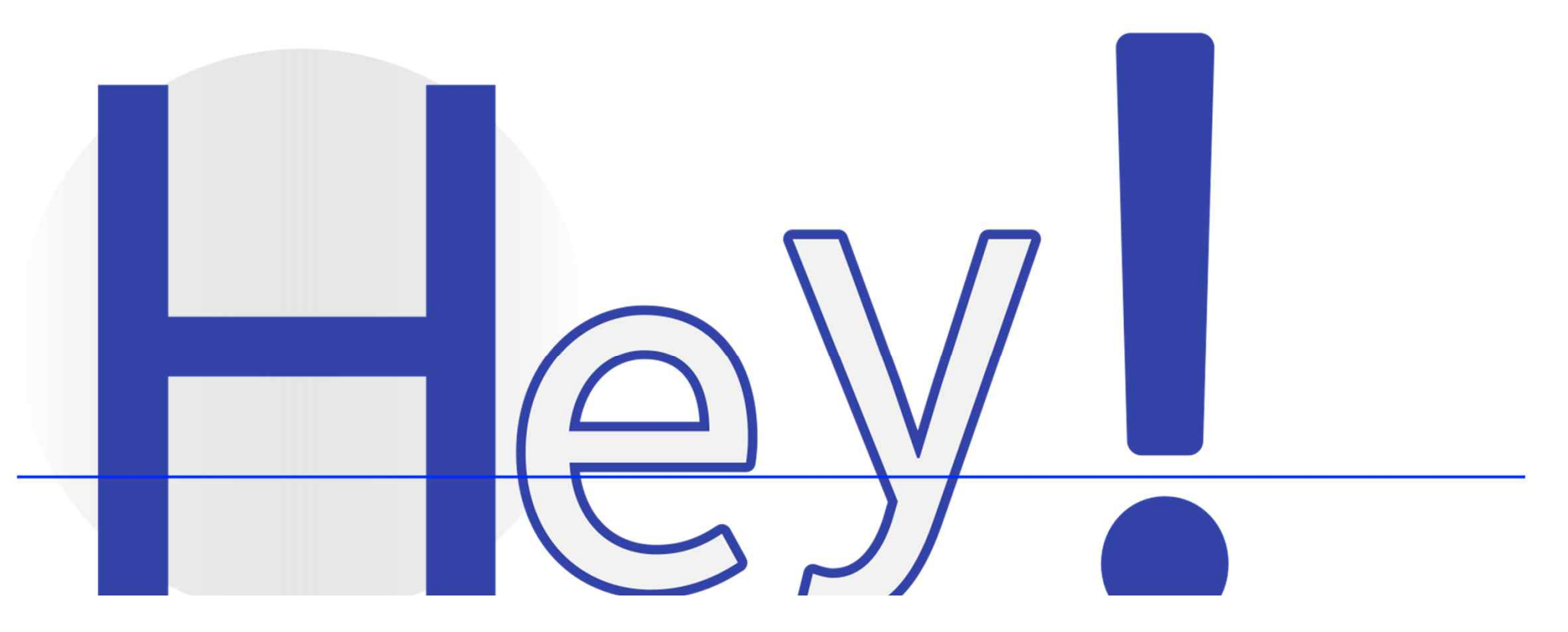